# FUJIFILM

# **INSTAX® MINIT LIPLAY** HYBRID INSTANT CAMERA

[INSTANT PRINT + DIGITAL TECHNOLOGIES]

## 使用説明書(詳細)

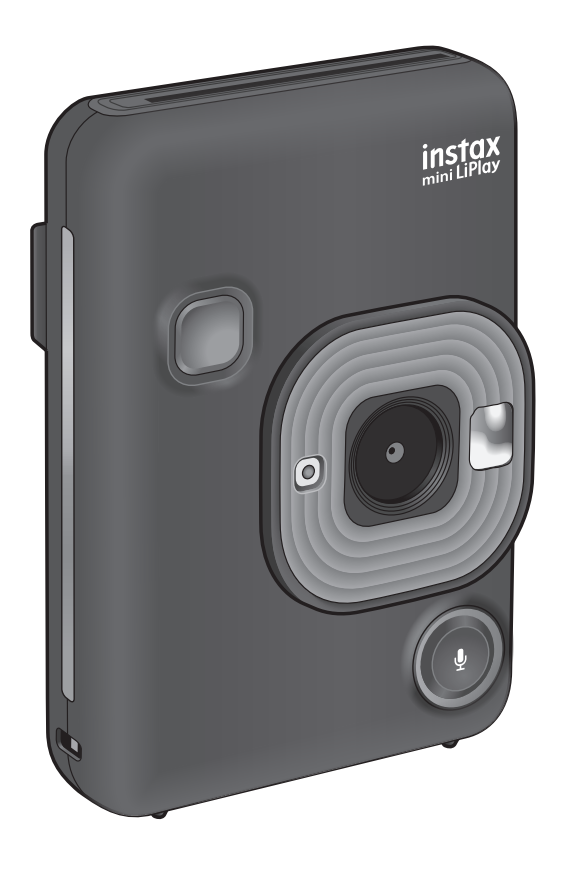

•この使用説明書(詳細)は、ファームウェアのバージョンが2.0以上に対応しています。ファームウェアのバージョンが2.0未満の場合、機能や画面が説明と異なることがあります。

最新のファームウェアは富士フイルムのウェブサイトからダウンロードしてください。

BODM1P300-103

## 目次

| カメラをお使いになる前に                                                                                                    | 3                                                                         |
|----------------------------------------------------------------------------------------------------|---------------------------------------------------------------------------|
| カメラを廃棄するときの注意                                                                                                    | 3                                                                         |
| このカメラについて                                                                                                    | 3                                                                         |
| このカメラの特長                                                                                                    | 3                                                                         |
| スマートフォンアプリと連携すると使える機能                                                                                                    | 3                                                                         |
| 各部の名称                                                                                                    | 4                                                                         |
| 液晶モニターの表示                                                                                                    | 5                                                                         |
| 十字キーの使い方                                                                                                    | 6                                                                         |
| ストラップを取り付ける                                                                                                    | 6                                                                         |
| 充電する                                                                                                    | 7                                                                         |
| 充電状態の表示について                                                                                                    | 7                                                                         |
| 電源を入れる/切る                                                                                                    | 7                                                                         |
| バッテリー残量の確認方法                                                                                                    | 7                                                                         |
| 初期設定を行う                                                                                                    | 8                                                                         |
|                                                                                                    |                                                                           |
| フィルムパックを入れる/取り出す                                                                                                    | .10                                                                       |
| フィルムパックを入れる/取り出す<br>フィルムパックを入れる                                                                                                    | . 10<br>10                                                                |
| フィルムパックを入れる/取り出す                                                                                                    | . 10<br>10<br>10                                                          |
| フィルムパックを入れる/取り出す<br>フィルムパックを入れる<br>フィルムパックを取り出す<br>基本的な撮影と再生                                                                         | . 10<br>10<br>10<br>11                                                    |
| フィルムパックを入れる/取り出す<br>フィルムパックを入れる<br>フィルムパックを取り出す<br>基本的な撮影と再生<br>撮影する                                                                 | . 10<br>10<br>10<br>. 11<br>11                                            |
| フィルムパックを入れる/取り出す<br>フィルムパックを入れる<br>フィルムパックを取り出す<br>基本的な撮影と再生<br>撮影する<br>撮影した画像を再生する                                                  | . 10<br>10<br>10<br>11<br>11<br>11                                        |
| フィルムパックを入れる/取り出す<br>フィルムパックを入れる<br>フィルムパックを取り出す                                                                                      | . 10<br>10<br>10<br>11<br>11<br>11                                        |
| フィルムパックを入れる/取り出す<br>フィルムパックを入れる<br>フィルムパックを取り出す<br>基本的な撮影と再生<br>撮影する<br>撮影した画像を再生する<br>再生画面の表示を変更する<br>プリントする                        | . 10<br>10<br>11<br>11<br>11<br>12<br>13                                  |
| フィルムパックを入れる/取り出す<br>フィルムパックを入れる<br>フィルムパックを取り出す<br>基本的な撮影と再生<br>撮影する<br>撮影した画像を再生する<br>再生画面の表示を変更する<br>フィルム残量表示について                  | .10<br>10<br>11<br>11<br>11<br>12<br>.13<br>13                            |
| フィルムパックを入れる/取り出す<br>フィルムパックを入れる<br>フィルムパックを取り出す<br>基本的な撮影と再生<br>撮影する<br>撮影した画像を再生する<br>再生画面の表示を変更する<br>フィルム残量表示について<br>フレーム、フィルターを選ぶ | .10<br>10<br>.11<br>.11<br>11<br>12<br>.13<br>13                          |
| フィルムパックを入れる/取り出す<br>フィルムパックを入れる<br>フィルムパックを取り出す<br>基本的な撮影と再生<br>撮影する<br>撮影した画像を再生する<br>再生画面の表示を変更する<br>プリントする                        | .10<br>.10<br>.11<br>.11<br>.11<br>.11<br>.13<br>.13<br>.14<br>.14        |
| フィルムパックを入れる/取り出す<br>フィルムパックを入れる<br>フィルムパックを取り出す<br>基本的な撮影と再生<br>撮影する<br>撮影した画像を再生する<br>海生画面の表示を変更する<br>フィルム残量表示について<br>フレーム、フィルターを選ぶ | .10<br>.10<br>.11<br>.11<br>.11<br>.11<br>.13<br>.13<br>.14<br>.14<br>.14 |
| フィルムパックを入れる/取り出す<br>フィルムパックを入れるフィルムパックを取り出す<br>基本的な撮影と再生<br>撮影する<br>撮影した画像を再生する                                                      | .10<br>.10<br>.11<br>.11<br>.11<br>.11<br>.13<br>.14<br>.14<br>.14<br>.15 |
| フィルムパックを入れる/取り出す<br>フィルムパックを入れるフィルムパックを取り出す<br>基本的な撮影と再生<br>撮影する                                                                     | .10<br>10<br>11<br>11<br>11<br>12<br>13<br>14<br>14<br>14<br>14<br>15     |

| いろいろな撮影              |    |
|----------------------|----|
| セルフタイマーを使用して撮影する     | 16 |
| フラッシュを使用して撮影する       | 17 |
| 自分自身を撮影する(セルフィー)     | 17 |
| AF/AEロックを使用して撮影する    | 18 |
| プリント履歴からプリントする       |    |
| メモリーカードを使用する         |    |
| メモリーカードを入れる          | 19 |
| 撮影メニューを使用する          | 20 |
| 再生メニューを使用する          | 20 |
| セットアップメニューを使用する      | 21 |
| スマートフォンアプリ連携で使える機能   | 22 |
| サウンド機能               | 22 |
| リモートシューティング機能        |    |
| ショートカット機能            |    |
| ダイレクトプリント機能          | 22 |
| 仕様                   | 23 |
| このようなときは             | 24 |
| 安全にご使用いただくために        | 25 |
| 取扱上のお願い              | 25 |
| Bluetooth®機器使用上の注意事項 | 26 |
| アフターサービスについて         | 27 |
| 個人情報の取扱について          |    |

## カメラをお使いになる前に

カメラをお使いになる前に、以下を確認してください。

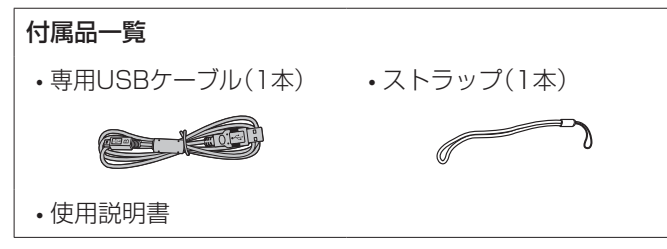

## カメラを廃棄するときの注意

## この製品に使用しているリチウムイオン電池は、リサイクルできます。

一般ゴミなどと一緒に廃棄しないでください。

本機が不要となりましたら、電池の取り外しはお客様自身では 行わず、「富士フイルム フィルムカメラお客さま相談窓口」に ご相談ください。(p.28)

#### ■小形充電式電池のリサイクルについて

小形充電式電池(リチウムイオンバッテリーまたは ニッケル水素電池など)はリサイクル可能な貴重な 資源です。ご使用済みの電池は、端子を絶縁するため にセロハンテープなどを貼るか、個別にポリ袋に入 れて最寄りのリサイクル協力店にある充電式電池回 収BOXに入れてください。詳細は、「一般社団法人 JBRC」のホームページをご参照ください。 http://www.jbrc.com/

## このカメラについて

このカメラの特長

- ●instax史上最小サイズ。
- ●液晶モニターを見ながら撮影し、本体およびマイクロSD カードへ保存ができます。
- ●撮影した画像を選んでinstaxプリントにすることができ ます。
- ●フレーム10種、フィルター6種搭載。
- ●録音した音を撮影画像と一緒に保存できます。
- ●高級感のあるスタイリッシュなデザイン。
- ●自分撮りがしやすいセルフィーミラー搭載。

#### スマートフォンアプリと連携すると使える機能

●サウンド機能

カメラで録音した音をQRコード化し、撮影画像と一緒にプ リント(音付きプリント)することができます。 音付きプリントに印字されたQRコードをスマートフォンで 読み込むと音が再生されます。

●リモートシューティング機能

スマートフォンを操作して、カメラ本体で撮影することがで きます。

● ショートカット機能 ★ 休息売の 2つの ショート カッ

本体側面の3つのショートカットボタンに、スマートフォン アプリで選んだフレームを自由に設定することができます。

#### ●ダイレクトプリント機能

スマートフォン内の画像をカメラ本体に送信してinstaxプリントにすることができます。送信前に、スマートフォンアプリで画像の移動や回転、拡大縮小ができます。

## 各部の名称

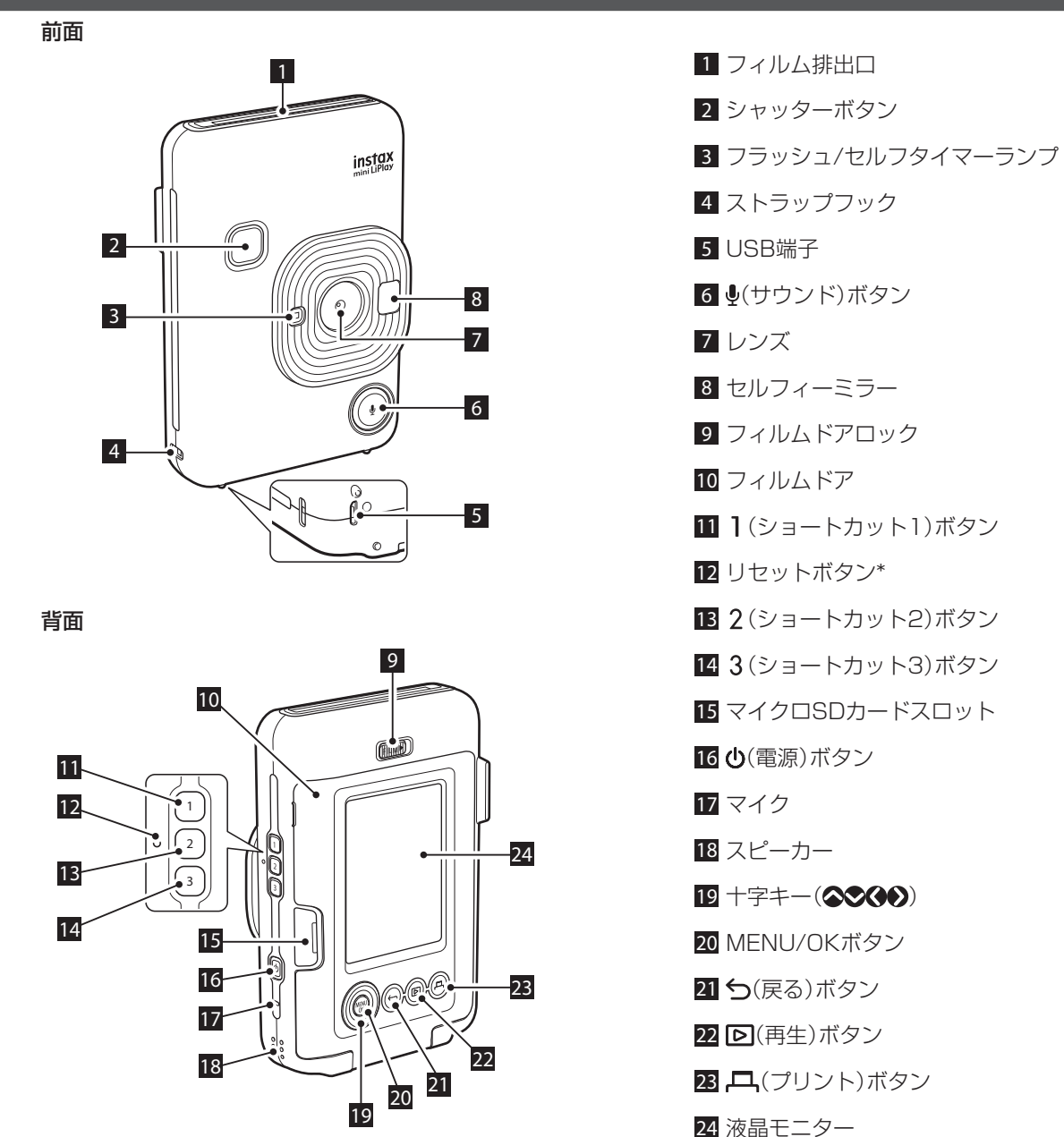

\*カメラが正常に動作しない場合は、リセットボタンを押して カメラをリセットしてください。

## 液晶モニターの表示

電源を入れると液晶モニターに撮影画面が表示されます。

- ・撮影画面から再生画面へ切り替えるには▶ (再生)を押して ください。
- 再生画面から撮影画面へ切り替えるにはシャッターボタン を押してください。

撮影画面、再生画面を表示中に**今**(戻る)を押すと、液晶モニ ターに以下の情報が表示されます。

#### 撮影画面

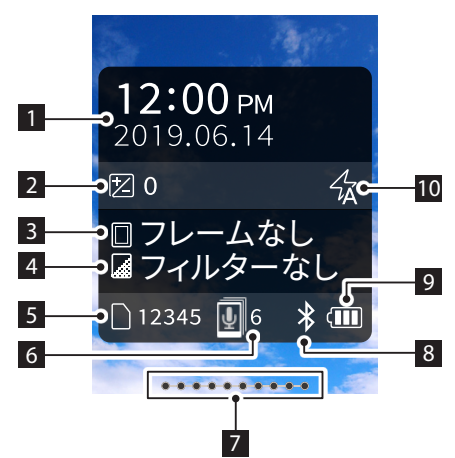

#### 再生画面

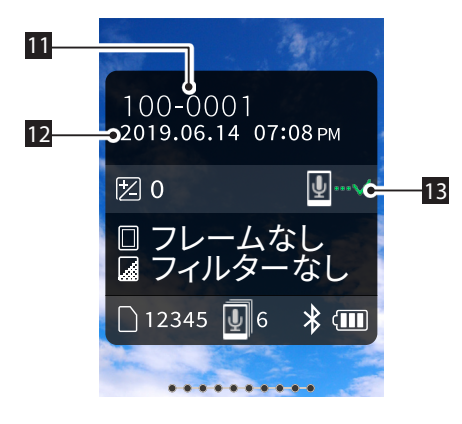

- 1 現在の日付・時刻
- 2 露出補正
- 3 フレーム名
- 4 フィルター名
- 5 撮影可能枚数\*
- 6 音付きプリント送信待機中枚数
- 7 フィルム残量表示
- 8 Bluetooth接続状態表示
- 9 バッテリー残量表示
- 10 フラッシュ
- 11 コマNo.
- 12 撮影日・時刻
- 13 音付きプリント送信状態表示
- \*内蔵メモリーを使用しているときは、 図が表示されます。撮 影可能枚数が10枚以下になると、アイコンが赤く表示され ます。

#### ■十字キー操作ガイド表示

起動時や画面切替時(撮影画面⇔再生画面)には十字キー操作 ガイドがしばらく表示されます。

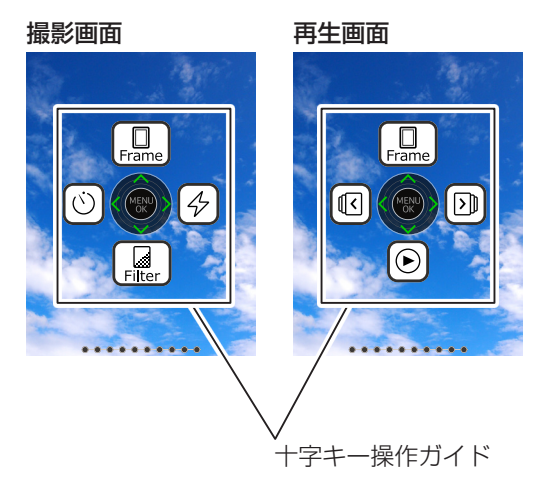

## 十字キーの使い方

◆◆◆◆ (上下左右)キーは、メニュー項目などの選択や◆◆◆
 ◆キーに割り当てられた機能の呼び出しに使います。
 [MENU/OK] ボタンは、メニューの表示や選択の決定に使用します。

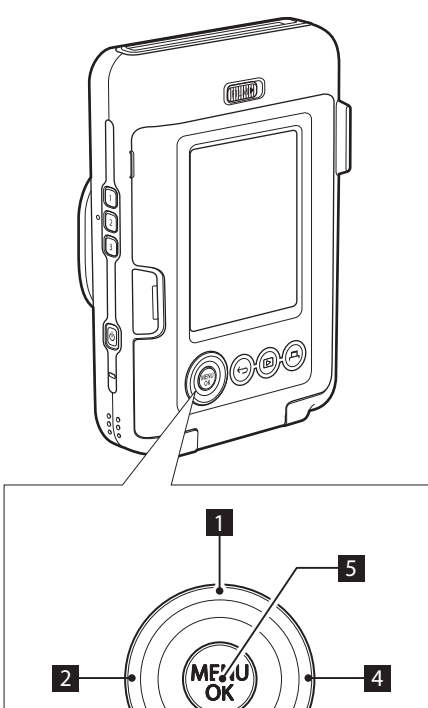

3

## ストラップを取り付ける

下図のように取り付けます。

• 落下防止のため、持ち運んだり撮影したりするときは、スト ラップに手首を通してください。

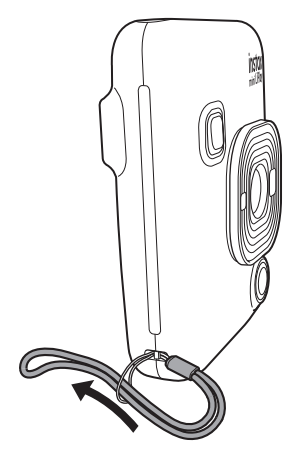

- 1 ◇ (上)に移動します。
- 🔇 (左)に移動します。
- 🛇 (下)に移動します。
- 🜔 (右)に移動します。
- メニューの表示/選択を決定します。

## 充電する

●充電をするときは電源を切ってください。電源が入った状態では充電されません。

●USBケーブルの端子の向きに注意してください。

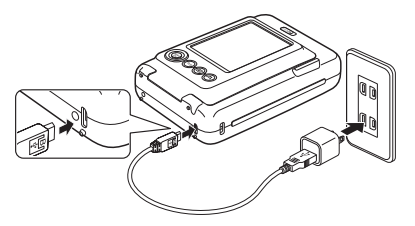

カメラとご使用のスマートフォンなどのUSB電源アダプタ を、付属のUSBケーブルで接続し、USB電源アダプタを屋内の コンセントにつなぎます。

・充電時間の目安は約2~3時間です。

#### 充電状態の表示について

| 充電中   | セルフタイマーランプが点灯します。 |
|-------|-------------------|
| 充電完了  | セルフタイマーランプが消灯します。 |
| 充電エラー | セルフタイマーランプが点滅します。 |

#### PCから充電するときは:

- USBハブやキーボードを経由せずに、直接カメラとPCを 接続してください。
- ・充電中にPCが休止状態(スリープ状態)になると、充電が中止されます。充電を続ける場合は、PCの休止状態(スリープ状態)を解除した後、USBケーブルを接続し直してください。
- PCの仕様や設定、または状態によって、バッテリーを充電 できないことがあります。

#### 注意

- バッテリーを取り外すことはできません。
- ・工場出荷時にバッテリーはフル充電されていません。ご使 用になる前に必ず充電してください。
- ・バッテリーについてのご注意は「取扱上のお願い」を参照 してください。(p.25)

## 電源を入れる/切る

●(電源)を長押しします。

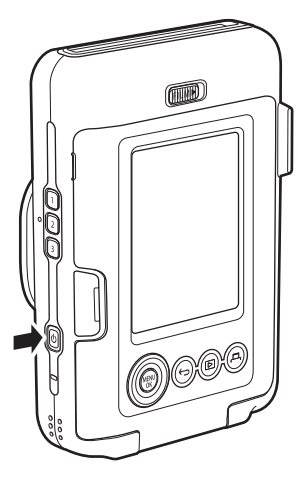

#### バッテリー残量の確認方法

撮影画面または再生画面で**今**(戻る)を押すと、液晶モニターに バッテリー残量が表示されます。

| 表示 | バッテリーの残量                        |
|----|---------------------------------|
|    | 残量が十分にあります。                     |
|    | 残量が半分以下です。充電することをお勧め<br>します。    |
|    | 残量が不足しています。できるだけ早く充電<br>してください。 |

- バッテリー残量が不足すると、液晶モニターの右下にもアイコン((\_\_\_))が表示されます。
- ・バッテリー残量が完全になくなると、液晶モニター全体にアイコン(<)が表示され、電源が切れます。</li>
- 一定時間操作を行わなかった場合、カメラの電源が自動的 に切れます。電源が切れるまでの時間を設定することもで きます。(p.21)
- ・撮影中に ▶ (再生)を押すと再生画面が表示され、再生 モードになります。
- ・再生中にシャッターボタンを全押しすると撮影画面が表示され、撮影モードになります。

## 初期設定を行う

ご購入後初めて電源を入れると、使用する言語や日時、スマートフォンとのペアリングを設定する画面が自動で表示されます。

ペアリング登録する前に、ご使用のスマートフォンに "instax mini LiPlay"アプリをインストールしてください。 ・Android OSのスマートフォンをご使用の場合は、

- Google Playから"instax mini LiPlay"を検索し、インス トールしてください。
- \* Android OSのスマートフォンの動作環境: Android Ver 5.0以上、かつGoogle Playがインストールされて いる
- iOSのスマートフォンをご使用の場合は、App Storeから
   "instax mini LiPlay"を検索し、インストールしてください。

\*iOSのスマートフォンの動作環境:iOS Ver 10以上 スマートフォンの機種によっては、スマートフォンアプリを インストールし、上記の動作環境を満たしている場合でも、 使用できない場合があります。

この設定は後から設定することもできます。後から設定する場 合や設定をやり直したい場合は、セットアップメニューの[言 語/LANG.] や[日時設定][Bluetooth設定]を設定してくだ さい。

#### 1 電源を入れる

- •ご購入後に初めて電源を入れたときは、言語設定画面 が表示されます。
- **2** 使用する言語を選び、[MENU/OK]を押す

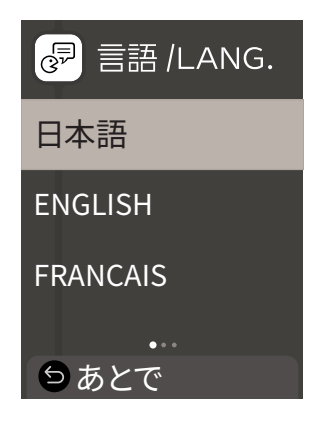

3 年月日の並び順を設定し、[MENU/OK]を押す

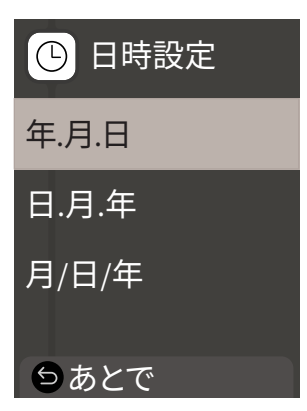

| 日時設定<br>年.月.日   |
|-----------------|
| 2019.00.00      |
| 00:00 ам        |
| ◎ 設定完了<br>⑤ あとで |

続けてペアリング設定を行います。

5 [MENU/OK]を押す

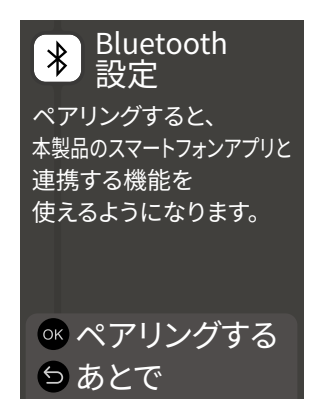

・ペアリング設定を行わない場合は、 →(戻る)を押して、 初期設定を終了してください。 6 スマートフォンアプリ"instax mini LiPlay"を起動して[SETTINGS]を押す

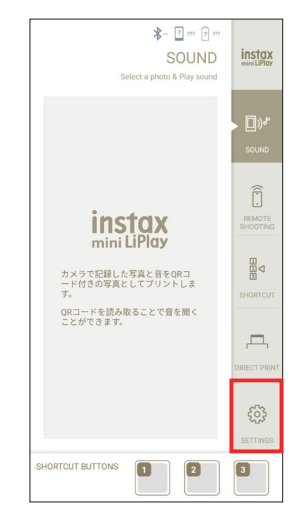

7 スマートフォンアプリの[Bluetooth設定]を押す

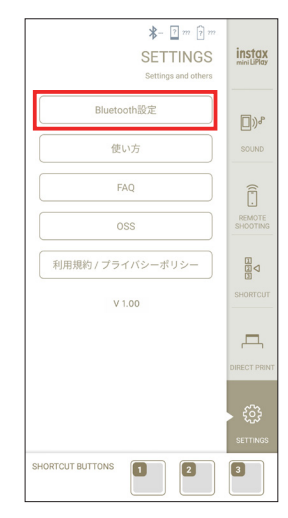

8 スマートフォンアプリの[接続]を押す

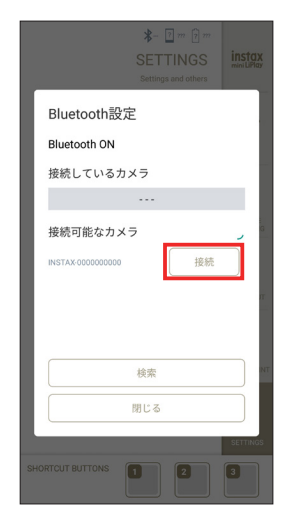

- カメラの本体名称を確認するにはセットアップメニューを表示してください。(p.21)続けて[Bluetooth設定]、 [情報表示]、[本体名称]の順に選んでください。
- 9 ペアリングを許可する
- 10 ペアリング登録が完了したのを確認する

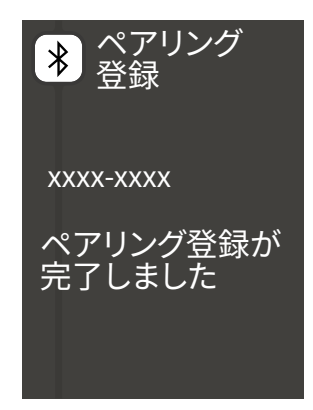

ペアリング登録が完了し、撮影画面に切り替わります。

## フィルムパックを入れる/取り出す

フィルムパックを入れる

 フィルムドアロックをスライドさせたまま、フィル ムドアを持ち上げる

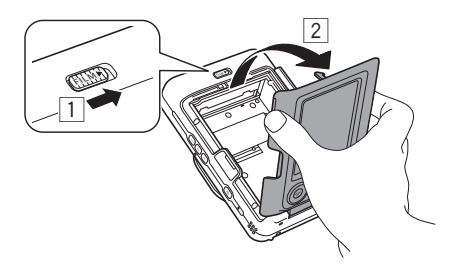

**2** フィルムパックの黄色のマークとカメラ内部の黄 色のマークを合わせ、フィルムパックを入れる

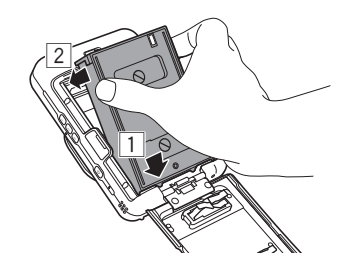

3 フィルムドアを閉じる

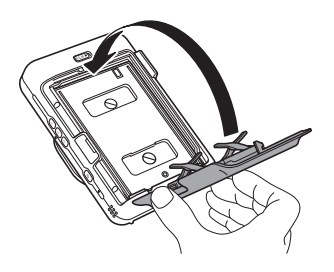

4 自動的に排出される黒いフィルムカバーを取り 除く

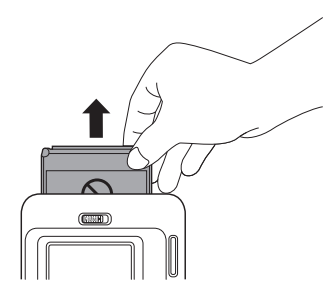

フィルムパックを取り出す

 フィルムドアロックをスライドさせたまま、フィル ムドアを持ち上げる

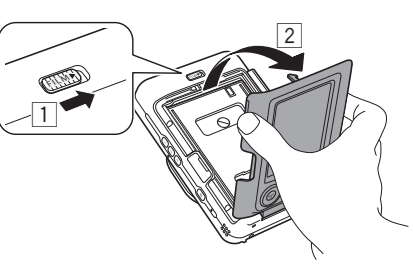

2 フィルムパックの穴をつまみ、フィルムパックを取り出す

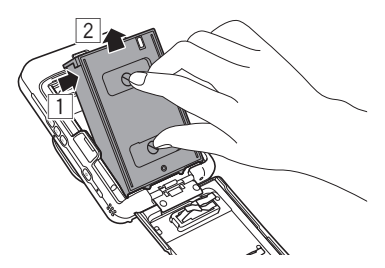

## 基本的な撮影と再生

## 撮影する

基本的な撮影手順を説明します。

- 1 電源を入れる
- 2 カメラを構える
- 3 必要に応じてフレームや、フィルターなどの設定を する
- 4 構図を決める
- 5 シャッターボタンを半押しして、被写体にピントを 合わせる ピントが合ったとき

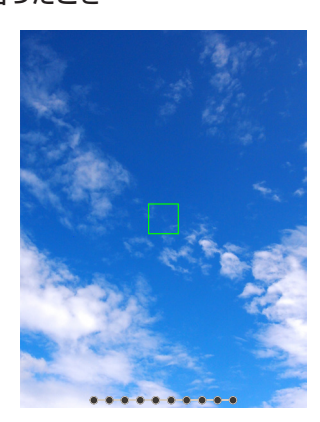

ピピッと音が鳴り緑色のAFフレームが液晶モニターに 表示されます。

## ピントが合わないとき

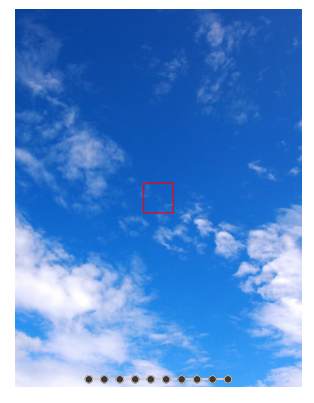

赤色のAFフレームが液晶モニターに表示されます。構図を変えるか、AF/AEロックを使用してください。(p.18)

6 シャッターボタンを半押ししたまま、さらに深く押し込む(全押しする)

写真が撮影され、画像が内蔵メモリー、またはメモリー カードに保存されます。

・撮影した画像をプリントする手順は、「プリントする」 を参照してください。(p.13)

- ・撮影するときは脇を締め、カメラを両手でしっかりと持ってください。
- シャッターボタンを押すときは、カメラレンズに触れない ように注意してください。
- シャッターボタンを全押しするときは、カメラが動いて手 ブレが起きないように、静かに押し込んでください。
- 指やストラップがフラッシュ、レンズに掛からないように 注意してください。
- ・暗い場所または逆光時は、シャッターボタンを全押しした ときにフラッシュが発光することがあります。フラッシュ が発光しないように、フラッシュの設定を変更できます。 (p.17)

#### 内蔵メモリーについての注意

- 内蔵メモリーがいっぱいになると、シャッターが切れず、 撮影ができません。画像を削除するか、メモリーカードを 使用してください。
- 内蔵メモリー内の画像は、カメラ本体の故障などにより データが壊れたり、消失したりすることがあります。
- 大切な画像は別のメディア(ハードディスク、CD-R、CD-RW、DVD-Rなど)にコピーして、バックアップ保存されることをお勧めします。
- カメラを修理にお出しになった場合、内蔵メモリー内の データについては保証できません。
- カメラ修理の際、内蔵メモリー内のデータを確認させていただく場合があります。

## 撮影した画像を再生する

撮影した画像を液晶モニターで再生できます。

- 1 電源を入れる
- 2 回(再生)を押す

最後に撮影した画像が表示されます。

- 3 ◆または●を押して、表示したい画像を選ぶ
  - シャッターボタンを全押しすると、撮影画面に戻り ます。

## 再生画面の表示を変更する

画像を拡大して表示したり、液晶モニターに表示する画像のコマ数を変更したりすることができます。

#### ■画像を拡大して表示する

**1 拡大したい画像を選び、[MENU/OK]を押す** 再生メニューが表示されます。

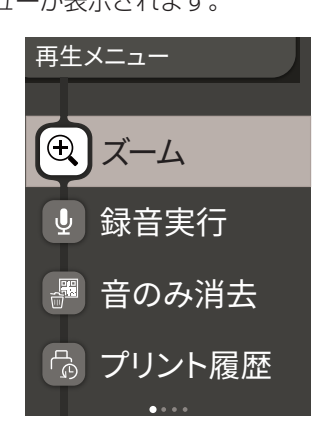

- 2 ◇または◇を押して、[ズーム]を選ぶ
- **3** [MENU/OK]を押す ズーム画面が表示されます。
- 4 ◆または ◆で画像を拡大、縮小する

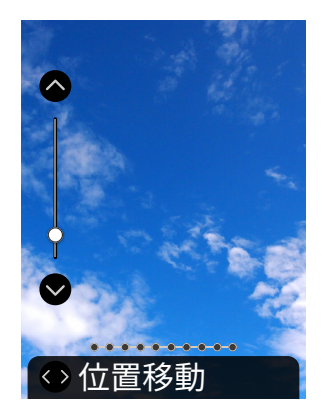

- ・ズーム画面で◆または◆を押すと、位置移動画面に切り替わり、◆◆◆◆ で画面位置を移動できます。ズーム 画面に戻るには◆(戻る)を押します。
- •ズーム画面、および位置移動画面を表示中に[MENU/ OK]を押すと、再生画面に戻ります。
- ・画像を拡大、または縮小した状態でプリントすること
   もできます。

#### ■表示する画像のコマ数を変更する

再生画面を表示中に▶ (再生)を押すと、表示する画像のコマ 数を変更することができます。

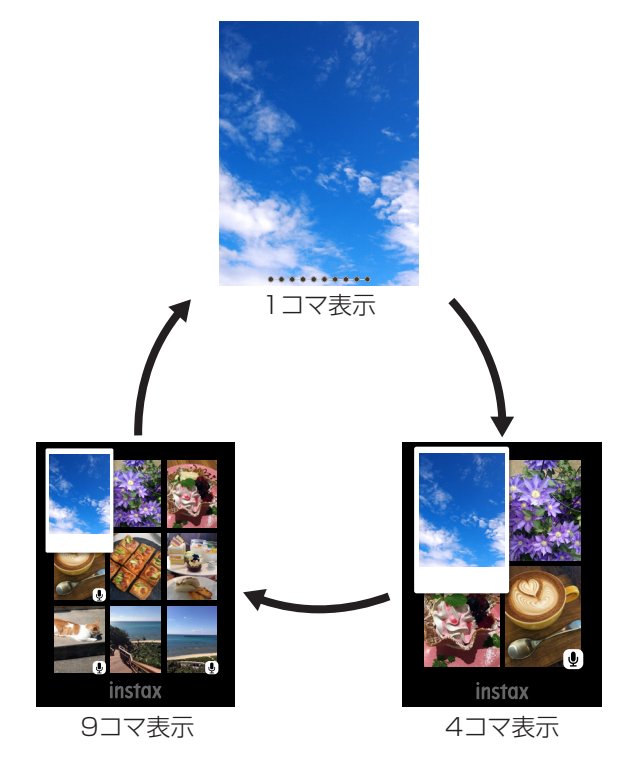

## プリントする

撮影した画像は、以下の手順でプリントできます。

- 1 電源を入れる
- (再生)を押す
   最後に撮影した画像が表示されます。
- 3 ◆または●を押して、プリントしたい画像を選ぶ
- 4 必要に応じてフレームや、拡大などの設定をする
- 5 凸(プリント)を押す
- 6 ◆または◆を押して、[通常プリント]、または[音付きプリント]を選ぶ

#### 注意

音付きプリントするにはスマートフォンアプリのサウンド 機能との連携が必要です。

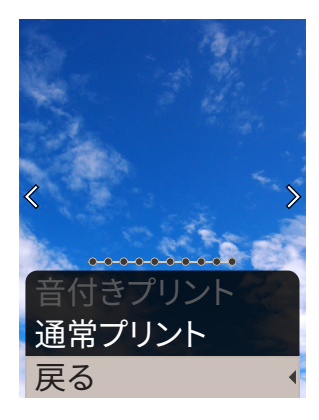

### 7 [MENU/OK]を押す

プリントが始まります。

- ・音付きプリントの場合は、必要に応じて◆◆◆◆でQR コードの印刷位置を変更してください。
- ・プリントをキャンセルするには、[戻る]を選ぶ、または
   ◆(戻る)を押します。

8 フィルムを排出する音が止まってから、送り出されたフィルムの先端を持って取り出す

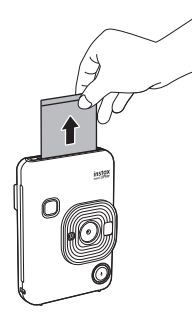

## 注意

指やストラップがフィルム排出口に掛からないように注意 してください。

## フィルム残量表示について

フィルム残量は画面下のドットで表示されます。プリントが1 枚終了するごとに、ドットが1つずつ小さな四角ドットになり ます。フィルム残量が2枚になると、ドットが赤く表示され ます。

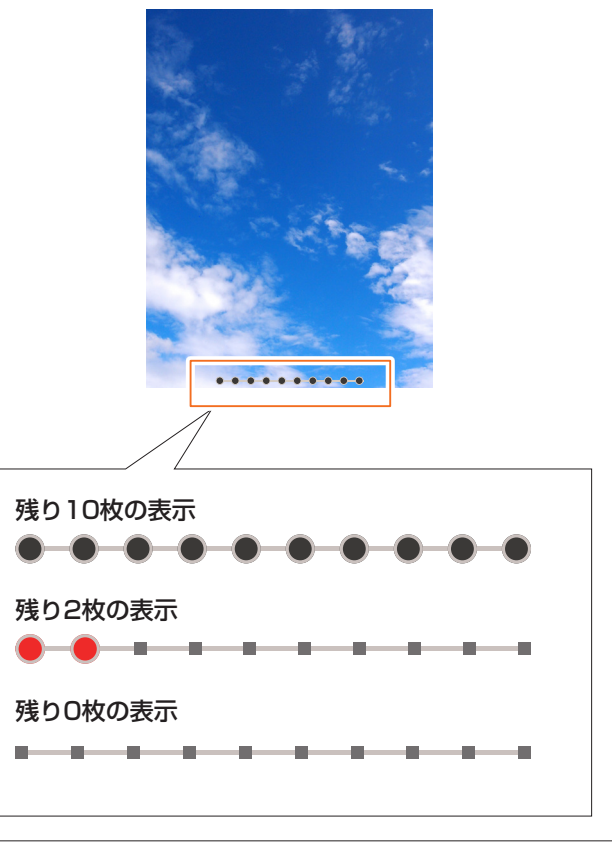

- フィルムの取り扱いについては、富士フイルム インスタントフィルム "instax mini"の取扱説明を参照してください。
- •フィルムの現像時間は約90秒です(気温によって時間は 変動します)。

#### \_\_\_\_\_ フレーム、フィルターを選ぶ

## フレームを選ぶ

以下の手順でフレームの種類を選びます。

1 撮影画面、または再生画面で、◆を押す 以下のガイドが表示されます。

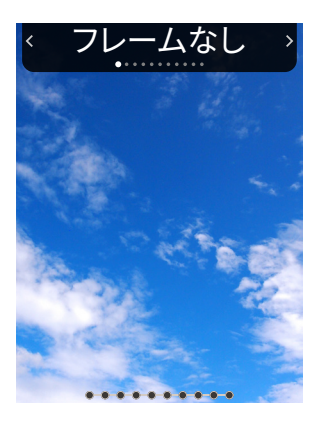

#### 2 ◆または●を押して、フレームの種類を選ぶ

#### 3 ◆または[MENU/OK]を押す

フレームが反映され、元の画面に戻ります。

- ・ (戻る)を押すと、フレームを反映せずに元の画面に 戻ります。
- ・設定したフレームを解除するにはフレームの種類から
   "フレームなし"を選びます。

ショートカットボタンを押して、ボタンに割り振られたフ レームを選ぶこともできます。

## フィルターを選ぶ

以下の手順でフィルターの種類を選びます。

#### 1 撮影画面で、◆を押す

以下のガイドが表示されます。

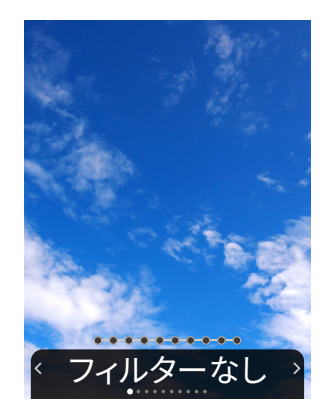

2 ③または●を押して、フィルターの種類を選ぶ

## 3 ③または[MENU/OK]を押す

- フィルターが反映され、元の画面に戻ります。
- ・ (戻る)を押すと、フィルターを反映せずに元の画面 に戻ります。
- 設定したフィルターを解除するにはフィルターの種類 から"フィルターなし"を選びます。

## 画像に音声を記録する

本機は録音した音声を画像に記録することができます。

## 撮影時に音声を記録する

お好みや用途にあわせて[撮影直後に録音]、または[撮影前後 に録音]の2つの録音モードを切り替えられます。録音モード の切り替えは撮影メニューの録音設定で行います。(p.20)

#### ■撮影直後の音声を記録する [撮影直後に録音]設定時

- 撮影画面で ●(サウンド)を押す 録音モードの説明が表示されます。
- 2 [MENU/OK]、または (サウンド)を押す 録音モードが開始され、画面右上に録音アイコンが表示 されます。

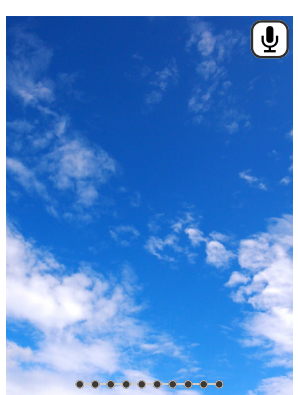

- **3** シャッターボタンを半押しして、被写体にピントを 合わせる
- 4 シャッターボタンを半押ししたまま、さらに深く押し込む(全押しする)

撮影後、録音が開始されます。

- 録音時間は最長約10秒です。約10秒を超えると自動的に録音を終え、画面が切り替わります。
- ・録音中にもう一度⊎(サウンド)を押すと、その時点で録 音を終了できます。
- 5 [MENU/OK]を押して音付きプリントする

#### 注意

音付きプリントするにはスマートフォンアプリのサウンド 機能との連携が必要です。

- ・必要に応じて◇◆◆◆でQRコードの印刷位置を変更 してください。
- ・音付きプリントをキャンセルするには、 (戻る)を押します。

#### ■撮影前後の音声を記録する [撮影前後に録音]設定時

#### 1 撮影画面で ⊎(サウンド)を押す

録音モードが開始され、画面下部に録音アニメーション が表示されます。

電源を入れてから初めて (サウンド)を押した場合は、
 録音モードの説明をしばらく表示してから録音モードが開始されます。

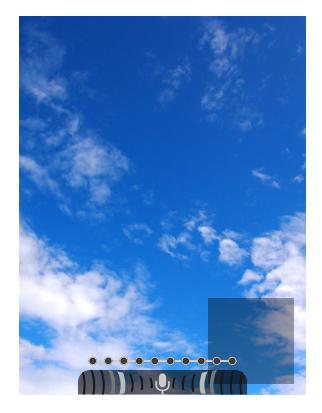

- 2 シャッターボタンを半押しして、被写体にピントを 合わせる
- 3 シャッターボタンを半押ししたまま、さらに深く押し込む(全押しする)

撮影とともにシャッターボタンを全押しした前の5秒と 後ろの5秒の音が録音されます。

録音モードを終了するには、もう一度(サウンド)を押してください。

#### 再生時に音声を記録する

- **1** 1コマ再生画面で **(サウンド)を押す** 録音モードの説明が表示されます。
- [MENU/OK]、または (サウンド)を押す
   録音が開始され、画面中央に録音中アイコンが表示されます。
  - ・録音時間は最長約10秒です。約10秒を超えると自動 的に録音を終えます。
  - ・録音中にもう一度♥(サウンド)を押すと、その時点で録 音を終了できます。
- 3 ●を押して録音を確認する

録音が再生されます。

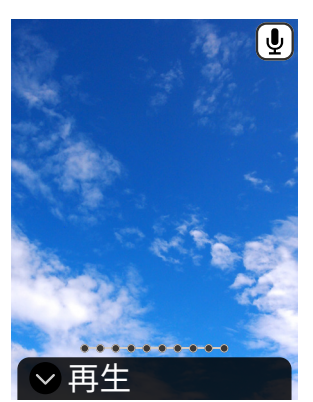

- ・再生中の音声を一時停止するには◆、停止するには◆
   を押してください。
- ・再生中に [MENU/OK] を押すと再生音量調整画面が 表示されます。◆または◆を押すと音量の調整ができ ます。
- ・音声付き画像を表示中に♥(サウンド)を押すと、"上書 き録音しますか?"とメッセージが表示されます。上書 きする場合は[OK]、しない場合は[戻る]を選んでくだ さい。

## いろいろな撮影

## セルフタイマーを使用して撮影する

撮影者を含めた集合写真や、シャッターボタンを押すときにカ メラが動くのを防ぐために使用します。

1 撮影画面で、◆を押す

以下のガイドが表示されます。

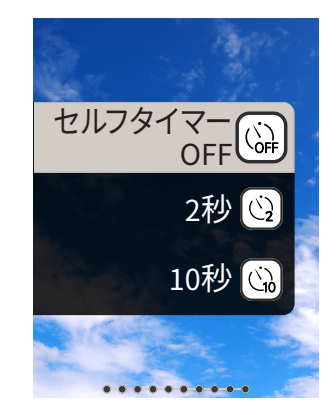

2 ◇または◇を押して[2秒]、または[10秒]を選ぶ

#### 3 [MENU/OK]、または●を押す

設定したセルフタイマーに応じたアイコンが画面右上に 表示されます。

- ・ (戻る)を押すと、設定を反映せずに元の画面に戻ります。
- **4** シャッターボタンを全押しする [2秒]を選んだ場合:

シャッターボタンを押すと、セルフタイマーランプが点 滅します。

#### [10秒]を選んだ場合:

シャッターボタンを押すと、セルフタイマーランプが点灯し、撮影の3秒前から点滅します。

セルフタイマーを途中でキャンセルするには、 (戻る)を押します。

## フラッシュを使用して撮影する

夜や暗い室内などで撮影をするときは、フラッシュを使用して 撮影してください。フラッシュが発光しないように設定するこ ともできます。

#### 1 撮影画面で、●を押す

以下のガイドが表示されます。

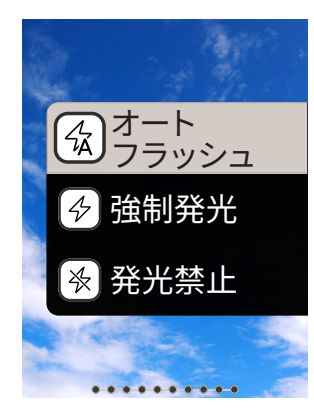

#### 2 合または●を押してフラッシュの設定を選ぶ

- フラッシュの設定の詳細は「フラッシュの種類」を参照 してください。
- 3 [MENU/OK]、または ()を押す
- 4 シャッターボタンを全押しする

 フラッシュの充電中にシャッターボタンを押すと、セルフ タイマーランプが点滅し、シャッターが切れません。

#### ■フラッシュの種類

#### 伝オートフラッシュ

周囲が暗い場合は、自動でフラッシュが発光します。ほとん どの状況に適した設定です。

◇強制発光

周囲の明るさに関わらず、フラッシュが発光します。逆光で 被写体が暗くなっているときに使用します。

#### ☆発光禁止

周囲が暗いときでも、フラッシュを発光しません。フラッ シュ撮影が禁止されている場所などでの撮影に適してい ます。

暗いときにはカメラをテーブルなどに固定して撮影するこ とをお勧めします。 自分自身を撮影する(セルフィー)

セルフィーミラーを使用して、自分自身を撮影することができます。

- しっかりとカメラを持って、レンズの先から30cm ~50cmになるように構える
  - ・暗い所では特に手ブレしやすいので、カメラをしっか りと持ってください。

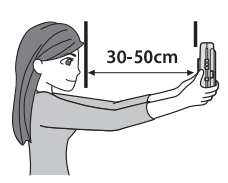

#### 2 セルフィーミラーで構図を確認し、撮影する

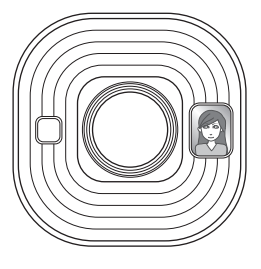

・撮影時にはフラッシュを見つめないでください。フラッシュの残像で、一時的に目が見えにくくなる場合があります。

## AF/AEロックを使用して撮影する

撮影するときに、シャッターボタンを半押しし続けてピントを 固定することを「AFロック」、明るさを決めて固定することを 「AEロック」といいます。被写体を画面の中央以外に配置して 撮影したいときに便利です。

**1** シャッターボタンを半押しして、被写体にピントを 合わせる

シャッターボタンを半押しすると、AFとAEがロックさ れます。

2 シャッターボタンを半押ししたまま構図を変える

#### 3 シャッターボタンを全押しして、撮影する

以下の被写体を撮影するときは、ピントが合いにくくなることがありますので、AE/AFロックを使用して撮影することをお勧めします。

- ・鏡や車のボディなど光沢のある被写体
- ・高速で移動する被写体
- ガラス越しの被写体
- ・髪の毛や毛皮などの暗い色で、光を反射せずに吸収する被 写体
- ・ 煙や炎などの実体のない被写体
- ・背景との明暗差が少ない被写体(背景と同色の服を着ている人物など)
- AFフレーム内にコントラスト差が大きいものがあり、その前後に被写体がある場合 (コントラストの強い背景の前の被写体など)

## プリント履歴からプリントする

過去にプリントした画像を呼び出して、そのときの設定(画像 エフェクトなど)を保持してプリントすることができます。 撮影した画像は、以下の手順でプリントできます。

- **1 再生画面で、[MENU/OK]を押す** 再生メニューが表示されます。
- 2 ◆または◆を押して、[プリント履歴]を選ぶ
- 3 [MENU/OK]を押す
- 4 ◆または●を押して、プリントしたい画像を選ぶ
- 5 凸(プリント)を押す
- 6 ◆または●を押して、[通常プリント]、または[音付きプリント]を選ぶ

#### 注意

音付きプリントするにはスマートフォンアプリのサウンド 機能との連携が必要です。

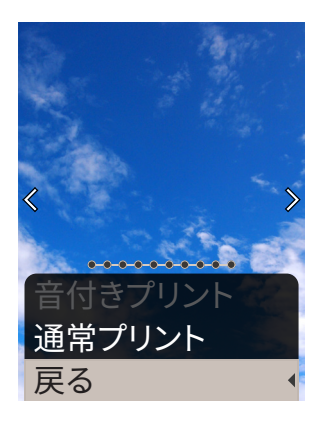

#### 7 [MENU/OK]を押す

プリントが始まります。

- ・音付きプリントの場合は、必要に応じて◆◆◆◆でQR コードの印刷位置を変更してください。
- ・プリントをキャンセルするには、[戻る]を選ぶ、または
   (戻る)を押します。
- 8 フィルムを排出する音が止まってから、送り出され たフィルムの先端を持って取り出す

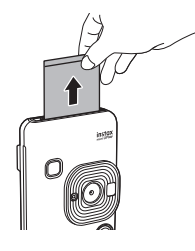

**注意** 指やストラップがフィルム排出口に掛からないように注意 してください。

## メモリーカードを使用する

本機は内蔵メモリーに約45枚の静止画を保存できますが、メ モリーカードを使用すると、より多くの画像を保存できます。

- メモリーカードについての注意
- このカメラに対応しているメモリーカードはmicro SD カードまたはmicro SDHCカードです。指定以外のメモ リーカードをご使用になると、カメラの故障の原因になり ます。
- ・メモリーカードは小さいため、乳幼児が誤って飲み込む可能 性があります。乳幼児の手の届かない場所に保管してください。万が一、乳幼児が飲み込んだ場合は、直ちに医師と相談し てください。
- ・メモリーカードのフォーマット中や、データの記録/消去中は、カメラの電源をオフにしたり、メモリーカードを取り出したりしないでください。カード損傷の原因になることがあります。
- ・ 強い静電気、電気的ノイズの発生しやすい環境でのご使用、 保管は避けてください。
- ・静電気を帯びたメモリーカードをカメラに入れると、カメラ が誤作動する場合があります。このようなときはいったん電 源を切ってから、電源を入れ直してください。
- ズボンのポケットなどにメモリーカードを入れないでください。座ったときに大きな力が加わり、壊れる恐れがあります。
- 長時間ご使用になった後、取り出したメモリーカードが温かくなっている場合がありますが、故障ではありません。
- メモリーカードにラベルなどを貼らないでください。はがれたラベルが、カメラの誤動作の原因になることがあります。
- メモリーカードをPCで使用する場合の注意
- ・未使用のメモリーカードや、PCやその他の機器で使用した メモリーカードは、必ずカメラでフォーマットしてからご使 用ください。
- ・メモリーカードをカメラでフォーマットして撮影、記録する と、自動的にフォルダが作成されます。PCでメモリーカード のフォルダ名、ファイル名の変更、消去などの操作を行わな いでください。メモリーカードをカメラで使用できなくなる ことがあります。
- ・メモリーカード内の画像の消去はPCで行わないでください。必ずカメラで行ってください。
- ・画像ファイルを編集する場合は、画像ファイルをハードディ スクなどにコピーまたは移動し、コピーまたは移動した画像 ファイルを編集してください。

## メモリーカードを入れる

1 カードスロットカバーを開ける

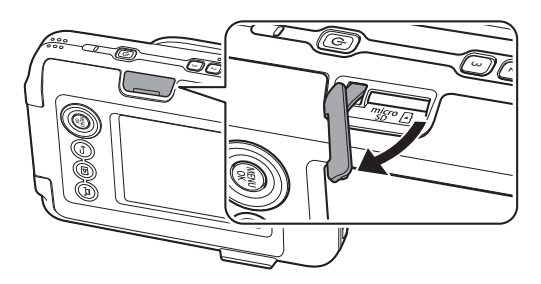

2 図のように正しい向きで、「カチッ」と音がするまで メモリーカードを奥まで差し込む

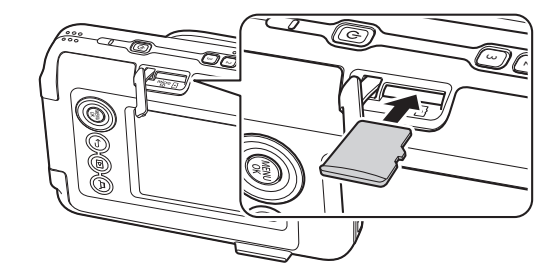

**3** カードスロットカバーを閉じる

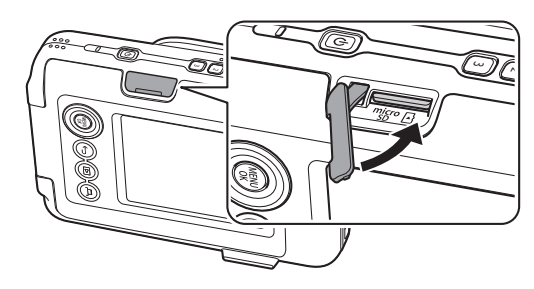

・メモリーカードを取り出すときは、メモリーカードを指で押し込み、ゆっくり指を戻してください。ロックが外れて、取り出すことができます。

#### 注意

メモリーカードを取り出すときに、押し込んだ指を急に離す と、メモリーカードが飛び出すことがあります。指は静かに 離してください。

## 撮影メニューを使用する

撮影メニューから撮影に関する各種設定の変更ができます。

 撮影画面で、[MENU/OK]を押す 撮影メニューが表示されます。

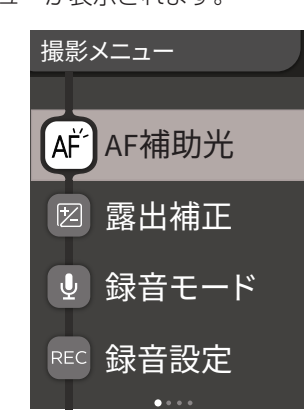

#### 2 ◆または◆を押して、項目を選ぶ

 各項目については「撮影メニューの項目」を参照してく ださい。

#### **3** 設定を変更する

**4** [MENU/OK]を押す 設定が反映され、撮影画面に戻ります。

#### ■撮影メニューの項目

#### [AF補助光]

ONを選ぶと、シャッターボタンを半押ししてからピントが合うまでの間AF補助光が発光し、暗い被写体のピントを合わせやすくします。

- シーンによっては、AF補助光を発光してもピントが合いづらいことがあります。
- ・被写体に近づいた撮影では、AF補助光の効果が十分に得られない場合があります。
- •人の目に近づけて発光させないでください。

#### [露出補正]

画像の明るさを調整します。被写体が明るすぎたり、暗すぎたり、彼写体と背景のコントラスト(明暗の差)が大きい場合に使用します。

・設定した露出補正値は、PCなどに画像データを移動した後 も保持されます。

#### [録音モード]

[録音設定]で設定した録音モードを開始します。

#### [録音設定]

[撮影直後に録音] か [撮影前後に録音] に切り替えます。 (p.15) 以下項目については「セットアップメニューを使用する」を参照してください。(p.21)

[プリント設定] / [Bluetooth設定] / [十字キー操作ガイド] / [日時設定] / [言語/LANG.] / [音量設定] / [再生音量] / [自動電源OFF] / [リセット] / [フレームデータリセット] / [フォーマット] / [バージョンアップ]

## 再生メニューを使用する

再生メニューから再生に関する各種設定の変更ができます。

- **1** 再生画面で、[MENU/OK]を押す
  - 再生メニューが表示されます。

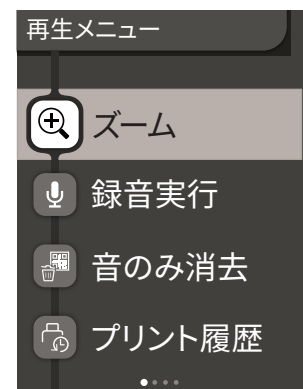

#### 2 ◇または◆を押して、項目を選ぶ

- 各項目については「再生メニューの項目」を参照してく ださい。
- **3** 設定を変更する
- 4 [MENU/OK]を押す

設定が反映され、元の画面に戻ります。

#### ■再生メニューの項目

#### [ズーム]

「画像を拡大して表示する」を参照してください。(p.12)

#### [録音実行]

画像に音声を記録します。すでに音声が記録されている画像の 場合は音声を上書きします。(p.16)

#### [音のみ消去]

音付き画像の音のみを消去します。

#### [プリント履歴]

- ・過去にプリントした画像を最大50枚まで表示します。
- ・画像を選び、一(プリント)を押すと、プリントを開始します。
- ・[MENU/OK]を押すと、プリント履歴を1コマずつ消去できます。

#### [消去]

画像を1コマずつ消去したり、全コマまとめて消去します。

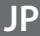

#### [画像回転]

画像を90度単位で回転して表示します。

#### [画像コピー]

画像を内蔵メモリーからメモリーカードへ、またはメモリー カードから内蔵メモリーにコピーします。

以下の手順で行います。

- 1. 再生メニューから[画像コピー]を選ぶ
- 2. コピー先を選び、[MENU/OK]を押す
- 3. [1コマ]または[全コマ]を選び、[MENU/OK]を押す [全コマ]を選んだ場合は、コピーが開始されます。[1コマ] を選んだ場合は、手順4に進みます。
- 4. ◆または◆を押して、コピーする画像を選ぶ
- 5. ◆または◆を押して、[コピーする]を選ぶ
- 6. [MENU/OK]を押す

以下項目については「セットアップメニューを使用する」を参照してください。(p.21)

[プリント設定] / [Bluetooth設定] / [十字キー操作ガイド] / [日時設定] / [言語/LANG.] / [音量設定] / [再生音量] / [自動電源OFF] / [リセット] / [フレームデータリセット] / [フォーマット] / [バージョンアップ]

## セットアップメニューを使用する

以下の手順でセットアップメニューを設定・変更します。

#### 1 撮影画面、または再生画面で[MENU/OK]を押す

#### 2 ◇または◇を押して、項目を選ぶ

- 各項目については「セットアップメニューの項目」を参照してください。
- 3 設定を変更する

#### **4** [MENU/OK]を押す

設定が反映され、元の画面に戻ります。

#### ■セットアップメニューの項目

#### [プリント設定]

音付きプリントに印刷されるQRコードの印刷位置や印刷色を 変更します。

#### 注意

音付きプリントするにはスマートフォンアプリのサウンド 機能との連携が必要です。

#### [QRコード初期位置]:

QRコードの印刷初期位置を変更します。

#### [QRコード色]:

QRコードの印刷色を変更します。

#### [Bluetooth設定]

ペアリング登録する前に、ご使用のスマートフォンにスマー トフォンアプリをインストールしてください。

#### [ペアリング登録]:

お使いのスマートフォンと初めてBluetoothで接続する場合 は、機器同士をペアリングする必要があります。ペアリングは 以下の手順を参考にしてください。

- 1. 再生メニューから[Bluetooth設定]を選ぶ
- 2. [ペアリング登録]を選び、[MENU/OK]を押す
- 3. スマートフォンアプリの[SETTINGS] を押す
- 4. スマートフォンアプリの[Bluetooth設定]を押す
- 5. スマートフォンアプリの[接続]を押す

6. ペアリングを許可する

#### [ペアリング削除]:

ペアリング登録されているスマートフォンの情報を削除でき ます。

#### [情報表示]:

本体のBluetoothアドレスや名称、ペアリング登録端末の情報 を表示します。

#### [十字キー操作ガイド]

十字キー操作ガイドの表示、非表示を設定します。

#### [日時設定]

日付と時刻を設定します。

#### [日付書き込み]

画像に日付を書き込みます。画像に書き込まれた日付を消したい場合は、[OFF]を選びます。

#### [言語/LANG.]

液晶モニターに表示する言語を設定します。

#### [音量設定]

操作音、シャッター音量、起動音の音量を設定します。 音を消したい場合は、[OFF]を選びます。

#### [再生音量]

録音した音声の再生音量を設定します。

#### [自動電源OFF]

カメラを操作しなかったときに、自動で電源が切れるまでの時間を設定します。

#### [リセット]

設定値を工場出荷時の設定に戻します。 日時設定で設定した日付と時刻はリセットされません。

#### [フレームデータリセット] ショートカットボタンのフレーム設定を初期状態に戻します。

[フォーマット] カメラ内蔵のメモリー、またはカードスロットに挿入されてい るメモリーカードを初期化します。保存されている画像はすべ て削除されます。

#### [バージョンアップ]

ファームウェアのバージョンアップを行います。 ファームウェアを記録したメモリーカードをカードスロット に挿入し、画面の指示に従って操作してください。 最新のファームウェアは富士フイルムのウェブサイトからダ ウンロードしてください。

## スマートフォンアプリ連携で使える機能

スマートフォンアプリ"instax mini LiPlay"と連携すると以下 機能が使用できます。

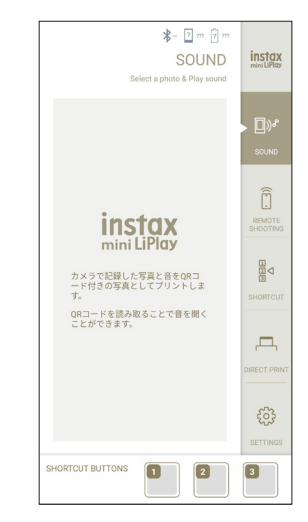

## サウンド機能

カメラで録音した音をQRコード化し、撮影画像と一緒にプリント(音付きプリント)できます。

- ・音付きプリントに印字されたQRコードはスマートフォンな どで読み込むと音が再生されます。
- •スマートフォンアプリで過去にプリントしたことのある音 付き画像の音の再生や削除ができます。

#### 注意

スマートフォンアプリで音付き画像を削除すると、QRコードを読み取っても音の再生ができなくなります。

### リモートシューティング機能

フラッシュやセルフタイマーをスマートフォンアプリで設定 して、リモート撮影できます。

### ショートカット機能

本体側面の3つのショートカットボタンに、スマートフォンア プリで選んだフレームを自由に設定することができます。

### ダイレクトプリント機能

スマートフォン内の画像をカメラ本体に送信してinstaxプリントすることができます。送信前に、スマートフォンアプリで 画像の移動や回転、拡大縮小ができます。

## 仕様

## ■カメラ機能

| 撮像素子      | 1/5型CMOS原色フィルター                                         |
|-----------|---------------------------------------------------------|
| 記録画素数     | 2560 × 1920 ピクセル                                        |
| 記録メディア    | 内蔵メモリー、<br>microSD/microSDHCメモリーカード                     |
| 記録枚数      | 内蔵メモリー約45枚、microSD/<br>microSDHCメモリーカード 1GBあ<br>たり約850枚 |
| 記録方式      | DCF準拠 Exif Ver 2.3                                      |
| 焦点距離      | f= 28 mm(35 mmフィルム換算)                                   |
| 絞り        | F2.0                                                    |
| オートフォーカス  | シングルAF(AF補助光付)                                          |
| 撮影可能距離    | 10 cm ~ ∞                                               |
| シャッタースピード | 1/4秒~1/8000秒(自動切替)                                      |
| 撮影感度      | IS0100~1600(自動切替)                                       |
| 露出制御      | プログラムAE                                                 |
| 露出補正      | -2.0 EV ~ +2.0 EV (1/3 EVス<br>テップ)                      |
| 測光方式      | TTL256分割測光、マルチ測光                                        |
| ホワイトバランス  | オート                                                     |
| フラッシュ     | オートフラッシュ / 強制発光 / 発光<br>禁止<br>撮影可能範囲 約50 cm~1.5 m       |
| セルフタイマー   | 約2秒 / 約10秒                                              |
| 画像エフェクト   | フィルター6種、フレーム10種、差し<br>替え可能フレーム3種                        |
| 音声記録      | 1枚につき、撮影時音声記録、再生時音<br>声記録、上書きが可能                        |

| ■ノリノド版肥 |  | プリ | レ | ト機能 |
|---------|--|----|---|-----|
|---------|--|----|---|-----|

| 使用フィルム  | 富士フイルム インスタントフィルム<br>instax mini(別売)   |
|---------|----------------------------------------|
| フィルム枚数  | 10枚 / パック                              |
| フィルムサイズ | 86 mm × 54 mm                          |
| 画面サイズ   | 62 mm × 46 mm                          |
| プリント画素数 | 800 × 600 ドット                          |
| プリント解像度 | 12.5 ドット / mm<br>(318 dpi、80 μmドットピッチ) |
| プリント階調  | RGB各色256階調                             |

| プリント可能画像<br>フォーマット | 本機で撮影したJPEG画像                           |
|--------------------|-----------------------------------------|
| プリント出力時間           | 約12秒                                    |
| プリント機能             | 内蔵メモリー内の画像+メモリーカー<br>ド内の画像をプリント可能       |
| リプリント              | プリント履歴に保存されている画像<br>(50枚まで)について、再プリント可能 |

## ■その他

| スマートフォンア<br>プリ連携機能 | プリントからの音声再生機能、スマー<br>トフォン画像プリント機能、リモート<br>撮影機能、フレーム追加機能 |
|--------------------|---------------------------------------------------------|
| 液晶モニター             | 2.7型TFTカラー液晶モニター 画素<br>数:約23万ドット                        |
| 外部インターフェース         | マイクロUSB Micro-B(充電専用)                                   |
| 電源                 | リチウムイオン電池(内蔵型:取り外し<br>不可)                               |
| 充電機能               | 内蔵                                                      |
| プリント可能枚数           | 約100枚(フル充電から)<br>*使用条件によりプリント枚数は異な<br>ります。              |
| 充電時間               | 約2~3時間<br>*気温によって異なります。                                 |
| 本体外形寸法             | 82.5 mm × 122.9 mm × 36.7 mm<br>(突起部除く)                 |
| 本体質量               | 約255g                                                   |
| 動作環境               | 温度: 5℃~40℃<br>湿度: 20%~80%(結露しないこと)                      |

\*上記の仕様は、性能向上のため変更する場合があります。

## このようなときは

故障とお考えになる前に、以下の項目をお調べください。処置 を行っても改善されない場合は、弊社サービスセンターに修理 をご依頼ください。

または下記のウェブサイトにアクセスしてください。 富士フイルムホームページ:http://fujifilm.jp/

## 使用中このようなときは…

| このようなと<br>きは                 | 考えられる原因と対処法                                                                                                    |
|------------------------------|----------------------------------------------------------------------------------------------------|
| 電源が入らない。                     | バッテリーが消耗している可能性があり<br>ます。カメラを充電してください。                                                                                                    |
| バッテリーの消<br>耗が早い。             | 非常に寒い所でカメラを使用していると、<br>バッテリーの消耗が早くなります。撮影前<br>にカメラを温かくしておいてください。                                                                                                    |
| 使用中に電源が<br>切れた。              | バッテリー残量が少なくなっている可能<br>性があります。カメラを充電してください。                                                                                                    |
| 充電が始まらない。                    | <ul> <li>・USB電源アダプタのプラグがコンセントに正しく接続されているか確認してください。</li> <li>・充電をするときは電源を切ってください。電源が入った状態では充電されません。</li> </ul>                                                                                                    |
| 充電に時間が掛<br>かりすぎる。            | 低温時は、充電に時間が掛かる場合があり<br>ます。                                                                                                    |
| 充電中にセルフ<br>タイマーランプ<br>が点滅する。 | 周囲の温度が+5℃~+40℃の範囲で充<br>電してください。この範囲でも充電できな<br>いときは、弊社サポートセンターにお問い<br>合わせください。                                                                                                    |
| シャッターボタ<br>ンを押しても撮<br>影できない。 | <ul> <li>・電源が入っているか確認してください。</li> <li>・バッテリー残量が少なくなっている場合は、充電してください。</li> <li>・内蔵メモリーまたはメモリーカードがいっぱいになっている場合は、新しいメモリーカードを入れるか、不要な画像を削除してください。</li> <li>・本機でフォーマットしたメモリーカードを使用してください。</li> <li>・メモリーカードの接触面(金色の部分)が汚れている場合は乾いた柔らかい布でふいてください。</li> <li>・メモリーカードが壊れている可能性があります。新品のメモリーカードを入れてください。</li> </ul> |
| ピントが合わせ<br>られない。             | ピントが合いにくい被写体を撮影する場合は、AF/AEロックを使用して撮影して<br>ください。                                                                                                    |

| このようなと<br>きは                            | 考えられる原因と対処法                                                                                                    |
|-----------------------------------------|----------------------------------------------------------------------------------------------------|
| フラッシュが発<br>光しない。                        | フラッシュの設定で発光禁止が選ばれて<br>いませんか。発光禁止以外の設定を選んで<br>ください。                                                                                                    |
| フラッシュが発<br>光したのに、画<br>像が暗い。             | <ul> <li>・被写体から離れすぎていませんか。フ<br/>ラッシュ撮影が可能な距離内で撮影し<br/>てください。</li> <li>・フラッシュを指などで塞がないよう、カ<br/>メラを正しく構えてください。</li> </ul>                                         |
| 画像がぼやけて<br>いる。                          | <ul> <li>・レンズに指紋などの汚れが付いている場合は、レンズを清掃してください。</li> <li>・AFフレームが緑色になっていることを確認して撮影してください。</li> </ul>                                                               |
| カメラが正常に<br>作動しない。                       | <ul> <li>・一時的に誤作動を起こしている可能性があります。リセットボタンを押してください。それでも正常に作動しない場合は、弊社修理サービスセンターに修理をご依頼ください。</li> <li>・バッテリーが消耗している可能性があります。カメラを充電してください。</li> </ul>               |
| フィルムパック<br>が入らない、ま<br>たはスムーズに<br>入らない。  | <ul> <li>・富士フイルム インスタントフィルム<br/>"instax mini"を使用してください(他の<br/>フィルムは使用できません)。</li> <li>・フィルムパックの黄色のマークとカメ<br/>ラの位置合わせマーク(黄色)を合わせ<br/>て入れてください。</li> </ul>        |
| フィルムが排出<br>されない。                        | <ul> <li>・振動や落下などの衝撃で、フィルムがずれている可能性があります。新しいフィルムパックを入れてください。</li> <li>・フィルムが詰まっている場合は電源を入れ直してください。それでも改善されない場合は、詰まったフィルムを取り除いてから、新しいフィルムパックを入れてください。</li> </ul> |
| 出来上がったプ<br>リントの一部ま<br>たは全部が白く<br>なっている。 | フィルムを使い切るまで、フィルムドアを<br>開けないでください。フィルムが残ってい<br>る状態でフィルムドアを開けるとフィル<br>ムが感光して、感光した部分が白くなり<br>ます。                                                                   |
| プリントにむら<br>がある。                         | <ul> <li>・プリントされた直後にプリントを振る、</li> <li>曲げる、折る、押さえるなどしないでく</li> <li>ださい。</li> <li>・フィルム排出口を塞がないでください。</li> </ul>                                                  |

## 安全にご使用いただくために

- ●この製品および付属品は、写真撮影・プリント以外の目的に 使用しないでください。
- 製品の安全性には十分配慮しておりますが、下記の内容をよ くお読みの上、正しくご使用ください。
- ●この説明書はお読みになった後で、いつでも見られる所に必ず保管してください。

## ▲警告

この表示を無視して誤った取り扱いをすると、人が死亡または 重傷を負う可能性が想定される内容を示しています。

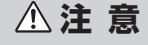

この表示を無視して誤った取り扱いをすると、人が傷害を負う 可能性が想定される内容、または物的損害の発生が想定され る内容を示しています。

## ▲警告

- ▲以下のような場合は、直ちにUSBケーブルを外すとともに、 電源を切ってカメラの使用を止めてください。
- カメラが熱くなる、煙が出る、焦げ臭いなどの異常が発生した
   とき
- ・カメラを水中に落としたり、内部に水、または金属などの異物 が入ったとき
- ▲カメラにはバッテリーが組み込まれているので、加熱や火中 への投入、落としたり、衝撃を加えないでください。破裂の原 因となることがあります。

## ⚠注 意

- ▲絶対に分解しないでください。けがの原因となることがあり ます。
- ▲故障した場合は、絶対に自分で修理しようとせずに、お買い 上げ店にご相談ください。
- <u>
  小落下などにより内部が露出したときは、絶対に触れないでく</u>
  ださい。けがの原因となることがあります。
- ▲フィルムドア内部の部品、突起物には触れないでください。 けがや故障の原因となることがあります。
- ▲カメラをぬれた手で触らないでください。感電の原因となる ことがあります。
- ▲充電が完了したら速やかにUSBケーブルを外してくだ さい。
- ①小さいお子様の手の届く所に置かないでください。けがの原因になることがあります。
- ①本製品を布や布団でおおったりしないでください。熱がこもりケースが変形し、火災の原因になることがあります。

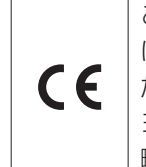

このマークは、安全性、衛生、環境及び消費者保護 に関するEU(欧州連合)の要求事項を、製品が満 たしていることを証明するものです。(CEとは ヨーロッパ認定(Conformité Européenne)の 略)

## 取扱上のお願い

#### ■ カメラの取り扱い

- フィルムを使い切るまでは、フィルムドアを開けないでくだ さい。途中で開けると、フィルムが感光して白くなり、写真が 写りません。
- カメラは精密機械ですから、水にぬらしたり、落としたりしてショックを与えないでください。また、砂の掛かりやすい所には置かないでください。
- 3. 市販のストラップをご使用になる場合は、ストラップの強度をご確認の上、ご使用ください。携帯電話、PHS用ストラップは軽量機器用ですので、ご使用の際は特にご注意ください。
- 汚れをふき取るのにシンナー、アルコールなどの溶剤は使用しないでください。
- 5. 閉め切った自動車の中や、高温の場所、湿気のある場所、海 岸などに長時間放置しないでください。
- 6. ナフタリンなど防虫剤のガスは、カメラにもフィルムにも 有害ですから、たんすなどへの収納は避けてください。
- 7. このカメラの使用温度範囲は+5℃から+40℃です。
- 8. プリントされる場合は、著作権、肖像権、プライバシーなどの他人の権利を侵害したり、公序良俗に反したりしないように十分ご配慮ください。他人の権利を侵害する行為、公序良俗に反する行為や迷惑行為は、法令による処罰の対象や損害賠償請求の対象となります。

#### ■液晶モニターの取り扱い

液晶モニターは傷が付きやすいので、硬いものでこすらない ように注意してください。傷を防止するために、市販の保護 シートを貼ることをお勧めします。

#### ■充電について

バッテリーは出荷時にはフル充電されていません。お使いに なる前に必ず充電してください。

- ・付属のUSBケーブルを使用して充電できます。
  - 充電は周囲の温度が+5℃~+40℃の範囲で可能で す。この範囲外では充電できないことがあります。
- +10℃~+35℃の温度範囲外で充電する場合、バッテ リーの性能を劣化させないために充電時間が長くなる ことがあります。充電は+10℃~+35℃の温度範囲で 行ってください。

#### ■ バッテリーの寿命について

常温で使用した場合、約300回繰り返して使えます。使用で きる時間が著しく短くなったときは、バッテリーの寿命 です。

#### ■ 使用上のご注意

長時間使用していると、カメラ本体が熱を帯びますが、故障 ではありません。

■ラジオ、テレビなどへの電波障害についてのご注意

この装置は、クラスB情報技術装置です。この装置は、家庭環 境で使用することを目的としていますが、この装置がラジオ やテレビジョン受信機に近接して使用されると、受信障害を 引き起こすことがあります。取扱説明書に従って正しい取り 扱いをしてください。

本製品を飛行機や病院の中で使用しないでください。使用した場合、飛行機や病院の制御装置などの誤作動の原因になる ことがあります。

VCCI-B

- ■本製品が取得している認証関連のマークは、フィルムパック 室内に表示されています。
- ■印刷中の注意事項

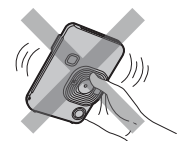

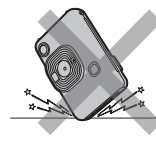

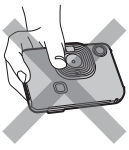

プリント中にカ メラを振らない

プリント中にカ プリント中に メラを落とさ フィルム排出口 ない を塞がない

#### ■フィルム、プリントの取り扱い

フィルム、プリントの取り扱いかたについては、富士フイルム インスタントフィルム "instax mini"の取扱説明を参照してく ださい。

- 1. フィルムは、涼しい場所に保管してください。特に閉め切った自動車の中などの極端に高温の場所に長時間放置しないでください。
- 2. フィルムに穴を開けたり、破いたり、切ったりしないでくだ さい。フィルムが損傷した場合は、使用しないでください。
- 3. カメラに入れたフィルムは、できるだけ早くプリントして ください。
- フィルムを極端に温度の低い場所や高い場所に置いてしまった場合は、通常の温度になじませてからプリントしてください。
- 5. フィルムは有効期限内にお使いください。
- 6. 空港の預け入れ荷物検査などでの強いX線照射を避けてく ださい。未使用のフィルムにカブリなどの影響が出る場合 があります。手荷物としての機内持ち込みをお勧めします (詳しくは各空港でご確認ください)。
- 7. プリントは強い光を避け、涼しく乾燥した場所に保存して ください。
- 8. このフィルムの中には黒色苛性アルカリのペーストが入っていますので、切ったり分解しないでください。特に乳幼児やペットが口に入れないよう注意してください。また、ペーストが皮ふや衣服につかないようにしてください。

- 9. 誤って未使用フィルムのペーストに触れたときは、速やかに水で十分に洗ってください。また、目や口に入った場合は、洗った後に医師の診断を受けてください。なお、このフィルムは、カメラなどから出てから約10分間でアルカリ性が弱まります。
- フィルムや出来上がった写真を取り扱うときの注意

詳細は、富士フイルム インスタントフィルム "instax mini"の取扱説明を参照してください。

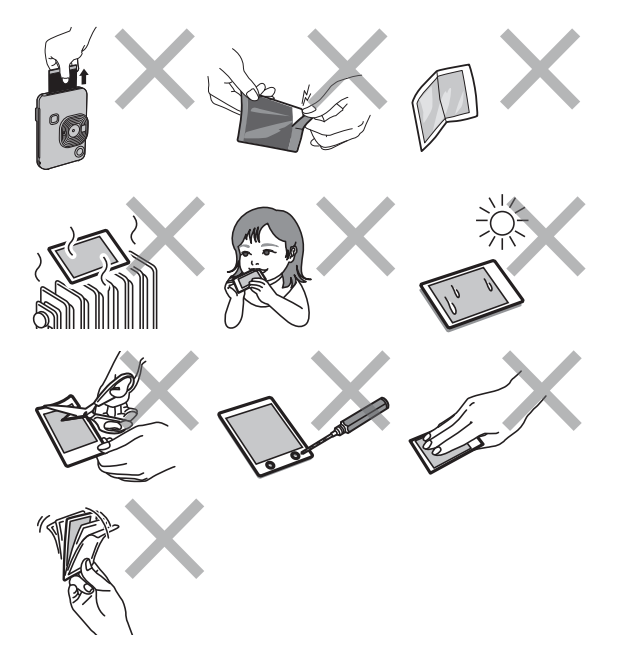

#### Bluetooth®機器使用上の注意事項

重要! 本製品に搭載されているBluetoothをご使用になる前 に必ずお読みください。

■本製品はBluetooth機器としてお使いください。

Bluetooth機器以外として使用されたことにより損害が発生した場合、当社はいかなる責任も負いかねますので、あらかじめご了承ください。医療機器や人命に直接的または間接的に関わるシステムなど、高い安全性が要求される用途には使用しないでください。Bluetooth機器よりも高い信頼性が要求される機器や電算機システムなどの用途に使用するときはご使用になるシステムの安全設計や故障に対する適切な処置を万全に行ってください。

■ Bluetooth機能はお買い求めいただいた国での利用を前提 としています。

本製品のBluetooth機能はお買い求めいただいた国の電波 に関する法律に準拠しております。ご使用の際は、お使いい ただく国の法律を遵守してください。お買い求めいただいた 国以外でのご使用上のトラブル等については、弊社では一切 の責任を負いかねます。

■電波によるデータの送受信は傍受される可能性があります。 電波によるデータ(画像)の送受信は傍受される可能性があ ります。あらかじめご了承ください。 ■磁場、静電気、電波障害が発生する所では本製品を使用しないでください。

電子レンジ付近などの磁場、静電気、電波障害が発生する所 では本製品を使用しないでください(環境により電波が届か ないことがあります)。また、2.4GHz付近の電波を使用して いるものの近くで使用すると双方の処理速度が落ちる場合 があります。

#### ■ 使用周波数帯

本製品の使用周波数は2.4GHz帯です。定格出力は3.16mW となります。

- ■本製品の使用する無線チャンネルは、以下の機器や無線局と 同じ周波数帯を使用します。
  - 産業·科学·医療用機器
  - •工場の製造ライン等で使用されている移動体識別用の無 線局
  - 1. 構内無線局(免許を要する無線局)
  - 2. 特定小電力無線局(免許を要しない無線局)
- 本製品を使用する場合は、前項の機器や無線局と電波干渉する恐れがあるため、以下の事項に注意してください。 無線局が運用されていないことを確認してください。 本製品から移動体識別用の特定小電力無線局に対して電波 干渉の事例が発生した場合など何かお困りのことが起きたときは、当社サービスセンターへお問い合わせください。
- ■次の事項を行った場合、法律で罰せられることがあります。 ・本製品を分解、または改造すること
  - •本製品上の証明ラベルをはがすこと
- 商標について

Bluetooth®のワードマークおよびロゴは、Bluetooth SIG, Inc. が所有する登録商標であり、富士フイルム株式会社はこれら のマークをライセンスに基づいて使用しています。

■本機の無線方式について

#### 2.4 FH 1

- 2.4: 2.4GHz帯を使用する無線設備
- FH: 変調方式は周波数ホッピング(FH-SS方式)
- 1: 想定干渉距離が10m以内
  - 全帯域を使用し、かつ移動体識別装置の帯域を 回避不可

## アフターサービスについて

お手持ちの製品が故障した場合には、次の要領で修理させてい ただきます。

ご購入店または富士フイルム フィルムカメラお客さま相談窓 口にお申し出ください。

それ以外の責は、ご容赦いただきます。なお、保証、使い方などのご不明な点につきましても、富士フイルム フィルムカメラ お客さま相談窓口をご利用ください。

#### ■ 無料修理

故障した製品についてはご購入年月日、購入店名の記入された、ご購入日より1年以内の保証書が添付されている場合には、保証書に記載されている内容の範囲内で、無料修理させていただきます。

\*詳しくは、製品保証規定をご覧ください。

#### ■ 有料修理

保証期間を過ぎた修理は、原則として有料となります。保証 期間内であっても、製品保証規定の「2.」の場合はすべて有料 となります。また運賃諸掛かりは、お客様にてご負担願い ます。

#### ■ 修理不能

浸(冠)水、強度の衝撃、その他で損傷がひどく、故障前の性能 に復元できないと思われるもの、および部品の手当が困難な ものなどは修理できない場合もありますので、富士フイルム フィルムカメラお客さま相談窓口にお問い合わせください。

#### ■修理部品の保有期間

この製品の補修用部品は、製造打ち切り後5年を目安に保有 しておりますので、この期間中は原則として修理をお引き受 けいたします。

#### ■修理ご依頼に際してのご注意

- 1. 保証規定による修理をお申し出になる場合には、必ず保証 書を添えてください。
- ご購入店や弊社サービスステーションで、ご指定の修理箇 所、故障内容を詳しくご説明ください。故障の状態によって は、事故となったフィルムなどを添えてくださると修理作 業の参考になります。
- 3. 修理箇所のご指定がないときは、弊社では各部点検をはじ め品質、性能上必要と思われるすべての箇所を修理します ので、料金が高くなることがあります。
- 4. 修理に関係のない付属品類は、紛失などの事故を避けるため、修理品から取り外してお手もとに保管してください。
- 5. 修理のために製品を郵送される場合は、ご購入時の外箱な どに入れてしっかり包装し、必ず書留小包でお送りくだ さい。
- 6. 修理期間は故障内容により多少違いますが、普通修理品の 場合は弊社サービスステーションで、お預かりしてから通 常7~10日位をご予定ください。

#### ■ 海外旅行中の故障

本製品の保証書は国内に限り有効です。万一、海外旅行中に 故障や不具合が生じた場合は、帰国された後、富士フイルム フィルムカメラお客さま相談窓口にお問い合わせください。

## 個人情報の取扱について

当社は、お客様の住所・氏名・電話番号等の個人情報を大切に保 護するため、個人情報保護に関する法令を遵守するとともに、 電話問い合わせ時あるいは修理依頼時にご提供いただいたお 客様の個人情報を次のように取扱います。

- 1. お客様の個人情報は、お客様のお問い合わせに対する当社 からの回答、修理サービスの提供およびその後のユーザー サポートの目的にのみ利用いたします。
- 2.弊社指定の宅配業者、修理業務担当会社、その他の協力会社 に当社が作業を委託する場合、委託作業実施のために必要 な範囲内でお客様の個人情報を開示することがございま す。開示にあたりましては、盗難・漏洩等の事故を防止し、ま た当社より委託した作業以外の目的に使用しないよう、適 切な監督を行います。
- 3. ご提供いただいたお客様の個人情報に関するお問い合わせ 等は、富士フイルム フィルムカメラお客さま相談窓口ある いは修理依頼先サービスステーション宛にお願いいたし ます。

#### ●本製品に関するお問い合わせ

富士フイルムフィルムカメラお客さま相談窓口 ■ 0570-04-1640 (ナビダイヤル)

ナビダイヤルをご利用いただけない場合は、

03-6625-2813 におかけください。

受付時間:月曜日~金曜日 10:00~17:00(土日祝日、夏 季休業日、年末年始を除く)

●修理に関するお問い合わせ

富士フイルム フィルムカメラ修理相談窓口

- **2**0570-06-6092 (ナビダイヤル)
  - ナビダイヤルをご利用いただけない場合は、 03-6625-2814 におかけください。

受付時間:月曜日~金曜日 9:30~17:30(土日祝日、年 末年始を除く)

- ▶各窓口の受付時間・サービス内容は、予告なく変更する場合があります。最新の情報は弊社ホームページでご確認ください。
- ▶富士フイルムグループでは、お客さまからのお問い合わせ 内容を正確に把握するために録音させていただくことが あります。
- ▶修理品を持参または送付される場合は、下記サイトをご覧 ください。

https://www.fujifilm.com/jp/ja/consumer/support/filmcameras/ repairservice

#### ●本製品以外の富士フイルム製品のお問い合わせ先

富士フイルム お客様コミュニケーションセンター 2 0570-04-1711 (ナビダイヤル) ナビダイヤルをご利用いただけない場合は、 03-6625-2811 におかけください。

受付時間:月曜日~金曜日 10:00~17:00(土日祝日、夏季 休業日、年末年始を除く)

\*各窓口の受付時間、サービス内容は予告なく変更する場合が あります。最新の情報は弊社ホームページでご確認くだ さい。

富士フイルムホームページ:https://www.fujifilm.com/jp/ja

## FUJIFILM

#### **FUJIFILM Corporation**

7-3, AKASAKA 9-CHOME, MINATO-KU, TOKYO 107-0052, JAPAN